# מדריך איכות צבע

מדריך איכות הצבע מסייע למשתמשים להבין כיצד ניתן להשתמש בפעולות הזמינות במדפסת כדי להתאים ולהתאים אישית פלט צבע.

# התפריט איכות

| כדי                                                                                                    | השתמש ב:                           |
|----------------------------------------------------------------------------------------------------|------------------------------------|
| לציין אם התמונות מודפסות בשחור ולבן או בצבע.                                                                                                    | מצב הדפסה                          |
| הערות:                                                                                                    | צבע                                |
| <ul> <li>הגדרת ברירת המחדל של היצרן היא "צבע".</li> </ul>                                                                                                    | שווו ביבו                          |
| <ul> <li>מנהל ההתקן של המדפסת יכול לעקוף הגדרה זו.</li> </ul>                                                                                                    |                                    |
| להתאים את פלט הצבע בדף המודפס.                                                                                                    | תיקון צבעים                        |
| הערות:                                                                                                    | אוטומטי                            |
| <ul> <li>הגדרת ברירת המחדל של היצרן היא "אוטומטי". האפשרות "אוטומטי" מחילה טבלאות המרת צבעים שונות על כל<br/>אובייקט בעמוד המודפס.</li> </ul>                                                            | נזכוברי<br>ידני                    |
| <ul> <li>האפשרות "מכובה" מכבה את תיקון הצבעים.</li> </ul>                                                                                                    |                                    |
| • האפשרות "ידני" מאפשרת התאמה אישית של טבלאות צבעים באמצעות ההגדרות הזמינות בתפריט "צבע ידני".                                                                                                    |                                    |
| <ul> <li>בשל ההבדלים בין צבעים הנובעים מחיבור צבע ל- additive) RGB) או הפחתת צבע משני מ- RGB</li> <li>בשל ההבדלים בין צבעים מסוימים המופיעים על צגי המחשב בלתי ניתנים לשכפול על העמוד המודפס.</li> </ul> |                                    |
| לציין את רזולוציית הפלט בנקודות לאינץ' או באיכות צבע (color quality - CQ).                                                                                                    | רזולוציית הדפסה                    |
| הערה: הגדרת ברירת מחדל של היצרן היא 4800 CQ.                                                                                                    | 1200 dpi<br>4800 CQ                |
| להבהיר או להכהות את הפלט שמודפס.                                                                                                    | כהות הטונר                         |
| הערות:                                                                                                    | 5–1                                |
| <ul> <li>הגדרת ברירת המחדל של היצרן היא 4.</li> </ul>                                                                                                    |                                    |
| <ul> <li>בחירה במספר קטן יותר יכולה לסייע בחיסכון בטונר.</li> </ul>                                                                                                    |                                    |
| • אם מצב הדפסה מוגדר לשחור בלבד, הגדרה של 5 מגדילה את צפיפות הטונר והכהות עבור כל עבודות ההדפסה.                                                                                                    |                                    |
| <ul> <li>אם מצב הדפסה מוגדר לצבע, ההגדרה 5 זהה להגדרה 4.</li> </ul>                                                                                                    |                                    |
| לאפשר מצב הדפסה מועדף עבור קבצים דוגמת שרטוטים ארכיטקטוניים, מפות, תרשימים מעגלים חשמליים ותרשימי<br>זרימה.                                                                                              | <b>שיפור קווים עדינים</b><br>מופעל |
| הערות:                                                                                                    | מכובה                              |
| <ul> <li>הגדרת ברירת המחדל של היצרן היא "מכובה".</li> </ul>                                                                                                    |                                    |
| <ul> <li>כדי להגדיר "שיפור קווים עדינים" מתוך תוכנית, כאשר המסמך פתוח, לחץ על קובץ &gt;הדפסה ולאחר מכן לחץ על<br/>מאפיינים, העדפות, אפשרויות או הגדרה.</li> </ul>                                        |                                    |
| <ul> <li>כדי להגדיר שיפור קווים עדינים מתוך שרת האינטרנט המובנה, הקלד את כתובת ה- IP של המדפסת בדפדפן<br/>האינטרנט.</li> </ul>                                                                           |                                    |
| להפחית את כמות הטונר שמשמש עבור גרפיקה ותמונות. כמות הטונר שמשמשת עבור טקסט אינה מופחתת.                                                                                                    | חיסכון בצבע                        |
| הערות:                                                                                                    | מופעל                              |
| <ul> <li>הגדרת ברירת המחדל של היצרן היא "מכובה".</li> </ul>                                                                                                    | מכובה                              |
| <ul> <li>"מופעל" עוקף את את הגדרות כהות הטונר.</li> </ul>                                                                                                    |                                    |
| להתאים את בהירות פלט הצבעים                                                                                                    | RGB בהירות                         |
| הערות:                                                                                                    | 6- עד 6                            |
| <ul> <li>הגדרת ברירת המחדל של היצרן היא 0.</li> </ul>                                                                                                    |                                    |
| <ul> <li>לא משפיע על קבצים שבהם נעשה שימוש במפרטי צבע CMYK.</li> </ul>                                                                                                    |                                    |

| כדי                                                                                                    | השתמש ב:                                                                                                    |
|----------------------------------------------------------------------------------------------------|----------------------------------------------------------------------------------------------------|
| להתאים את ניגודיות פלט הצבעים.<br><b>הערות:</b><br>• הגדרת ברירת המחדל של היצרן היא 0.<br>• לא משפיע על קבצים שבהם נעשה שימוש במפרטי צבע CMYK.                                                                                                    | ניגודיות RGB<br>5–0                                                                                                    |
| להתאים את רווית פלט הצבעים.<br><b>הערות:</b><br>• הגדרת ברירת המחדל של היצרן היא 0.<br>• לא משפיע על קבצים שבהם נעשה שימוש במפרטי צבע CMYK.                                                                                                    | רווית RGB<br>5–0                                                                                                    |
| להתאים צבע בפלט מודפס על-ידי הגדלת או הקטנת כמות הטונר המשמשת בכל צבע.<br><b>הערה:</b> הגדרת ברירת המחדל של היצרן היא 0.                                                                                                    | איזון צבעים<br>ציאן<br>5. עד 5<br>מגנטה<br>5. עד 5<br>צהוב<br>5. עד 5<br>שחור<br>5- עד 5<br>איפוס ברירות מחדל                                 |
| להדפיס דפי דוגמאות של טבלאות המרה של כל צבע RGB ו- CMYK המשמשים במדפסת.<br>הערות:<br>• בחירה בהגדרה כלשהי מדפיסה את הדוגמה.<br>• דוגמאות צבע מורכבות מסדרה של תיבות צבעוניות יחד עם שילוב RGB או CMYK שיוצר את הצבע הנראה. ניתן<br>להשתמש בדפים אלה כדי לסייע בהחלטה באיזה שילוב להשתמש כדי לקבל את פלט ההדפסה הרצוי.<br>• בחלון הדפדפן, הקלד את כתובת ה- IP של המדפסת כדי לגשת לרשימה המלאה של דפי דוגמאות צבע מתוך<br>שרת האינטרנט המובנה. | <b>דוגמאות צבע</b><br>sRGB תצוגה<br>אי sRGB<br>תצוגה—שחור אמיתי<br>מכובה—RGB<br>US CMYK<br>Euro CMYK<br>Euro CMYK<br>מכובה—CMYK<br>מכובה—CMYK |

| כדי                                                                                                    | השתמש ב:                                                                                                    |
|----------------------------------------------------------------------------------------------------|----------------------------------------------------------------------------------------------------|
| להתאים אישית של המרות צבע RGB.                                                                                                    | צבע ידני                                                                                                    |
| הערות:                                                                                                    | RGB תמונה<br>פו                                                                                                    |
| <ul> <li>הגדרת ברירת מחדל של היצרן היא RGB תצוגה עבור RGB תמונה. מחיל טבלת המרת צבעים על הפלט, שמתאימה לצבעים שמוצגים על צג המחשב.</li> <li>הגדרת ברירת מחדל של היצרן היא SRGB חי עבור RGB טקסט ו- RGB גרפיקה. SRGB חי חל על טבלת צבעים שמגדילה רוויה. עדיף עבור עבור גרפיקה וטקסט עסקיים.</li> <li>חי מחיל טבלת המרות צבעים המפיקה צבעים בהירים, ורוויים יותר.</li> <li>תצוגה—שחור אמיתי מחיל טבלת המרות צבעים שמשתמשת בטונר שחור בלבד עבור צבעים אפורים טבעיים.</li> <li>האפשרות "מכובה" מכבה את המרת הצבעים.</li> </ul> | י.<br>ארצוגה<br>עדצוגה—שחור אמיתי<br>ארצוגה—שחור אמיתי<br>אכובה<br>אכובה<br>חי<br>ארצוגה—שחור אמיתי<br>אכובה<br>מכובה<br>מכובה<br>RGB<br>גרפיקה<br>חי<br>ארצוגה—שחור אמיתי<br>sRGB<br>חי<br>ארצוגה   |
|                                                                                                    | מכובה                                                                                                    |
| להתאים אישית של המרות צבע CMYK. US CMYK. US CMYK שמנסה להפיק<br>הגדרת ברירת מחדל של היצרן בארה"ב היא US CMYK. US CMYK שחיל טבלת המרת צבעים שמנסה להפיק<br>פלט שתואם לפלט צבע SWOP.<br>• הגדרת ברירת המחדל הבינלאומית של היצרן היא Euro CMYK .Euro CMYK בuro CMYK בעים<br>שמנסה להפיק פלט שתואם לפלט צבע EuroScale.<br>• CMYK חי מגדיל את רווית הצבע עבור טבלת המרת צבעי CMYK.<br>• האפשרות "מכובה" מכבה את המרת הצבעים.                                                                                                    | צבע ידני<br>CMYK<br>US CMYK<br>Euro CMYK<br>יח CMYK<br>יח CMYK<br>US CMYK<br>Euro CMYK<br>יח CMYK<br>יח CMYK<br>נרפיקה<br>CMYK<br>US CMYK<br>Euro CMYK<br>Euro CMYK<br>יח CMYK<br>יח CMYK<br>יח CMYK |
| מתחיל כיול של טבלאות המרת צבעים ומאפשר למדפסת לבצע התאמות לפלט של וריאציות צבע.                                                                                                    | התאמת צבע                                                                                                    |
| הערות:                                                                                                    |                                                                                                    |
| <ul> <li>הכיול מתחיל עם הבחירה בתפריט. מכייל מופיע בתצוגה עד לסיום התהליך.</li> </ul>                                                                                                    |                                                                                                    |
| <ul> <li>וריאציות צבע בפלט נובעות לעתים מתנאים משתנים דוגמת טמפרטורה בחדר ולחות. התאמות צבע נעשות<br/>באלגוריתמים של המדפסת. במסגרת תהליך זה, מכויל גם יישור הצבעים.</li> </ul>                                                                                                    |                                                                                                    |

# שאלות ותשובות אודות הדפסה בצבע

### מהם צבעי RGB?

ניתן לצרף יחד אור בצבע אדום, ירוק וכחול בכמויות שונות כדי להפיק מגוון רחב של צבעים שקיימים בטבע. לדוגמה, ניתן לשלב אדום וירוק וליצור צבע צהוב. הצבעים במסכי טלוויזיה ובצגי מחשב נוצרים בדרך זו. צבעי RGB הם שיטה לתיאור צבעים על ידי ציון כמות האדום, הירוק או הכחול הדרושים להפקת צבע מסוים.

#### מהם צבעי CMYK?

ניתן להדפיס דיו או טונר בצבע ציאן, מגנטה, צהוב ושחור בכמויות שונות כדי להפיק מגוון רחב של צבעים שקיימים בטבע. לדוגמה, ניתן לשלב ציאן וצהוב וליצור צבע ירוק. מכונות דפוס, מדפסות הזרקת דיו ומדפסות לייזר צבעוניות יוצרות צבעים בדרך זו. צבעי CMYK הם שיטה לתיאור צבעים על ידי ציון כמות הציאן, המגנטה, הצהוב והשחור הדרושים להפקת צבע מסוים.

#### כיצד מוגדר צבע במסמך להדפסה?

לרוב, תוכניות מציינות צבעי מסמך בשילובים של ערכי RGB או CMYK. בנוסף, הם מאפשרים למשתמשים לשנות את הצבע של כל אובייקט שבמסמך. למידע נוסף, עיין בנושאי העזרה עבור התוכנה.

#### כיצד המדפסת קובעת איזה צבע להדפיס?

כאשר משתמש מדפיס מסמך, מידע המתאר את הסוג ואת הצבע של כל אובייקט נשלח אל המדפסת. פרטי הצבע עוברים המרה בעזרת טבלאות המרת צבעים לכמויות המתאימות של טונר ציאן, מגנטה, צהוב ושחור הדרושים להפקת הצבע הרצוי. פרטי האובייקט קובעים את היישום של טבלאות המרת צבעים. לדוגמה, ניתן להחיל סוג מסוים של טבלת המרת צבעים על טקסט תוך החלת טבלת המרה שונה על צילומים.

#### מדוע אין התאמה בין הצבע המודפס לצבע שמוצג על מסך המחשב?

טבלאות המרת הצבעים במצב Auto Color Correction (תיקון צבע אוטומטי) מפיקות בדרך כלל את הצבע המקורב של צג מחשב סטנדרטי. עם זאת, עקב הבדלים טכנולוגיים בין מדפסות לצגים, ישנם צבעים רבים שעשויים להיות מושפעים גם משינויים בצג ומתנאי התאורה. לקבלת המלצות בנוגע לאופן בו ניתן להיעזר בדפי דוגמת צבע במדפסת לפתרון בעיות מסוימות בהתאמת צבעים, עיין בשאלה "כיצד ניתן להתאים צבע מסוים (כגון לוגו ארגוני)?"

#### הדף המודפס מופיע עם גוון. האם ניתן לבצע כוונון של הצבע?

לעיתים נראה כי ישנו גוון מסוים בדפים המודפסים (לדוגמה, כל הדפים המודפסים נראים אדומים מדי). דבר זה עלול להיגרם בשל תנאי סביבה, סוג הנייר, תנאי תאורה, או העדפות המשתמש. במקרים אלה, כוונן את הגדרות Color Balance (איזון צבע) כדי להפיק צבע מתאים יותר. האפשרות Color Balance (איזון צבע) מאפשרת למשתמש לבצע כיוונונים עדינים בכמות הטונר המשמשת בכל מישור צבע. בחירה בערכים חיוביים או שליליים עבור ציאן, מגנטה, צהוב ושחור (בתפריט Color Balance (איזון צבע)) תגדיל או תקטין במקצת את כמות הטונר המשמשת עבור הצבע הנבחר. לדוגמה, אם הדף המודפס נראה בגוון אדום, ייתכן כי הפחתה בכמות הטונר בצבעי מגנטה וצהוב עשויה לשפר את איזון הצבע.

#### שקפים צבעוניים נראים כהים בעת הקרנתם. האם אוכל לשפר את הצבעים?

לרוב בעיה זו נוצרת כאשר מקרינים שקפים ממטול שקפים המשקף את התמונה (reflective). לקבלת איכות צבע מיטבית בהקרנת שקפים, מומלץ להשתמש במטולי שקפים המעבירים את התמונה (transmissive). אם עליך להשתמש במקרן המשקף את התמונה, כוון את ההגדרה Toner Darkness (כהות טונר) ל- 1, 2 או 3 כדי להבהיר את השקף. הקפד להדפיס על שקף צבעוני מהסוג המומלץ.

#### מהו תיקון צבע ידני?

כאשר מופעל תיקון צבע ידני, המדפסת משתמשת בטבלאות המרת צבעים שנבחרו על ידי המשתמש לעיבוד אוביקטים. עם זאת, יש להגדיר את Color Correction (תיקון צבע) למצב Manual (ידני), אחרת לא ייעשה שימוש כלל בהמרות צבע שהוגדרו על ידי המשתמש. הגדרות תיקון צבע ידני הן ייחודיות לסוג האוביקט המודפס (טקסט, גרפיקה או תמונות), ולאופן שבו מוגדר צבע האוביקט ביישום התוכנה (שילובי RGB או CMYK).

#### הערות:

- תיקון צבע ידני אינו שימושי אם התוכנית אינה מציינת צבעים בשילובי RGB או CMYK. כמו כן, ההגדרות חסרות השפעה גם במקרים בהם התוכנית או מערכת ההפעלה שבמחשב שולטים בכוונון הצבעים.
- טבלאות המרת הצבעים המוחלות על כל אוביקט כאשר הגדרת Color Correction (תיקון צבע) היא Auto (אוטומטי) מפיקות את הצבע המועדף עבור רוב סוגי המסמכים.

להחלה ידנית של טבלת המרת צבעים שונה:

- (ידני). Manual (תיקון צבע) ובחר Color Correction (איכות), בחר מהתפריט 1
- עומונע איכות), בחר Manual Color (צבע ידני) ובחר את טבלת המרת הצבעים המתאימה לסוג האוביקט המושפע. 2

| טבלאות המרת צבעים                                                                                                    | סוג אוביקט                                                                        |
|----------------------------------------------------------------------------------------------------|-----------------------------------------------------------------------------------|
| <ul> <li>ליא Uvid (חי)—מפיקה צבעים בהירים ורוויים יותר, ניתן להחלה על כל תבניות הצבע הנכנסות.</li> <li>SRGB Display (תצוגת SRGB)—מפיקה פלט המדמה את הצבעים המוצגים על צג של מחשב. מתבצעת אופטימיזציה של השימוש בטונר שחור להדפסת תצלומים.</li> <li>אופטימיזציה של השימוש בטונר שחור להדפסת תצלומים.</li> <li>Display—True Black (תצוגה-שחור אמיתי)—מפיקה פלט המדמה את הצבעים המוצגים על צג של מחשב. נעשה שימוש בטונר שחור להדפסת תצלומים.</li> <li>נעשה שימוש בטונר שחור בלבד ליצירת כל הרמות של גווני אפור.</li> <li>SRGB Display (תצוגה-שחור אמיתי)—מפיקה פלט המדמה את הצבעים המוצגים על צג של מחשב. נעשה שימוש בטונר שחור בלבד ליצירת כל הרמות של גווני אפור.</li> <li>אופטימיזציה של השימוש בשחור להדפסת גרפיקה עסקית.</li> <li>MGB Display השימוש בשחור להדפסת גרפיקה עסקית.</li> <li>Off (כבוי)—לא מבוצע תיקון צבע.</li> </ul> | RGB Image (תמונת<br>RGB)<br>RGB Text (טקסט RGB Text)<br>RGB Graphics (RGB)        |
| <ul> <li>US CMYK - מחילה תיקון צבע המתקרב לפלט צבע SwoP) SWOP (Specifications for Web Offset Publishing).</li> <li>EuroScale - מחילה תיקון צבע המתקרב לפלט צבע EuroScale.</li> <li>CMYK (MYK OMYK OMYK OMYK OMYK) הי) - מגבירה את רוויית הצבע של הגדרת תיקון צבע Vivid CMYK.</li> <li>US CMYK (כבוי) - לא מבוצע תיקון צבע.</li> </ul>                                                                                                    | תמונת) CMYK Image<br>CMYK) CMYK כעקסט<br>CMYK Text (CMYK)<br>CMYK Graphics (CMYK) |

# (צבע ידני) Manual Color תפריט

#### כיצד ניתן להתאים צבע מסוים (כגון צבע בלוגו ארגוני)?

מתפריט Quality (איכות) של המדפסת, זמינות תשע ערכות של דוגמאות צבע. אלה זמינות גם מדף 'דוגמאות צבע' בשרת האינטרנט המובנה. בחירה של ערכת דוגמאות צבע כלשהי תגרום להדפסת מספר דפים עם מאות תיבות צבע. בכל תיבה יש שילוב CMYK או RGB, בהתאם לטבלה שנבחרה. הצבע המודפס בכל תיבה מושג על ידי העברת שילוב CMYK או RGB המוגדר בתיבה דרך טבלת המרת הצבעים שנבחרה.

על ידי בחינת ערכות דוגמאות הצבע, יכול המשתמש לזהות את התיבה בה הצבע קרוב ביותר לצבע הרצוי. לאחר מכן, ניתן להשתמש בערך שילוב הצבעים המופיע בתיבה כדי לשנות את צבע האובייקט בתוכנית. למידע נוסף, עיין בנושאי העזרה עבור התוכנה. ייתכן שיהיה צורך להשתמש בתיקון צבע ידני כדי להשתמש בטבלת המרת הצבעים שבחרת עבור האובייקט המסוים.

בחירה בערכת Color Samples (דוגמאות צבע) שתשמש לפתרון של בעיית התאמת צבעים מסוימת תלויה בהגדרת Color (תיקון צבע) שבשימוש (Auto - אוטומטי, Off - כבוי, או Manual - ידני), בסוג האובייקט המודפס (טקסט, גרפיקה או תמונות) ובאופן בו צבע האובייקט צוין בתוכנית (שילובי RGB או CMYK). אם ההגדרה Color Correction (תיקון צבע) במדפסת נמצאת במצב Off (כבוי), הצבע יתבסס על המידע המתקבל במשימת ההדפסה; לא תתבצע המרת צבעים.

**הערה:** דפי Color Samples (דוגמאות צבעים) חסרי תועלת אם התוכנית אינה מציינת צבעים בשילובי RGB או CMYK. בנוסף, ישנם מצבים מסוימים בהם התוכנית או מערכת ההפעלה שבמחשב מכוונים את שילובי RGB או CMYK שצוינו בתוכנית באמצעות ניהול צבעים. כתוצאה מכך, ייתכן שהצבע אשר יתקבל בהדפסה לא יהיה תואם במדויק לדפי Color Samples (דוגמאות צבע).

#### ?הוגמאות צבע מפורטות) detailed Color Samples מהן

דוגמאות צבע מפורטות זמינות באמצעות שרת האינטרנט המובנה של מדפסת רשת בלבד. מערכת דוגמאות צבע מפורטות מכילה מיגוון גוונים (המוצגים כתיבות צבע) הדומים לערך RGB או CMYK שהוגדר על ידי המשתמש. דימיון הצבעים בערכה תלוי בערך שהוזן בתיבה Increment (מרווח) עבור RGB או CMYK.

כדי לגשת לערכת דוגמאות צבע מפורטות משרת האינטרנט המובנה:

. הקלד את כתובת ה- IP או שם המארח של המדפסת בשדה כתובת האינטרנט של הדפדפן.

הערה: אם אינך יודע את כתובת IP או שם המארח של המדפסת, באפשרותך:

- להצי את המידע במסך הבית של לוח הבקרה של המדפסת, או באזור TCP/IP בתפריט Networks/Ports (רשתות/יציאות).
  - להדפיס דך הגדרות רשת או דף הגדרות תפריט ואתר את המידע באזור TCP/IP.

# 2 לחץ על Configuration (הגדרת תצורה) > Color Samples (דוגמאות צבע) > Detailed Options (אפשרויות מפורטות).

- בחר טבלת המרת צבעים. 3
- .CMYK הזן מספר צבע RGB או 4

**מדריך איכות צבע** עמוד 6 מתוך 6

.255 הזן ערך מרווח בין 1 ל- 255.

**הערה:** ככל שהערך קרוב יותר ל- 1, כך תחום דוגמאות הצבע ייראה צר יותר.

**6** לחץ על **הדפסה**.